## **PEP Transfer Instructions**

 Begin by logging into <u>PantherSoft HR</u> and accessing the Managerscreen. Select the "Team Performance" tile.

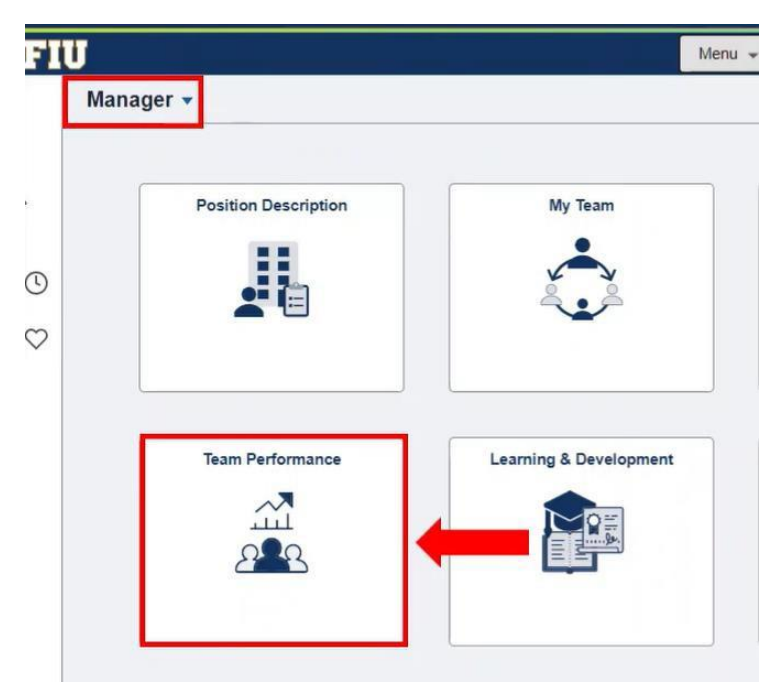

2. Next, select the "Administrative Tasks" tile.

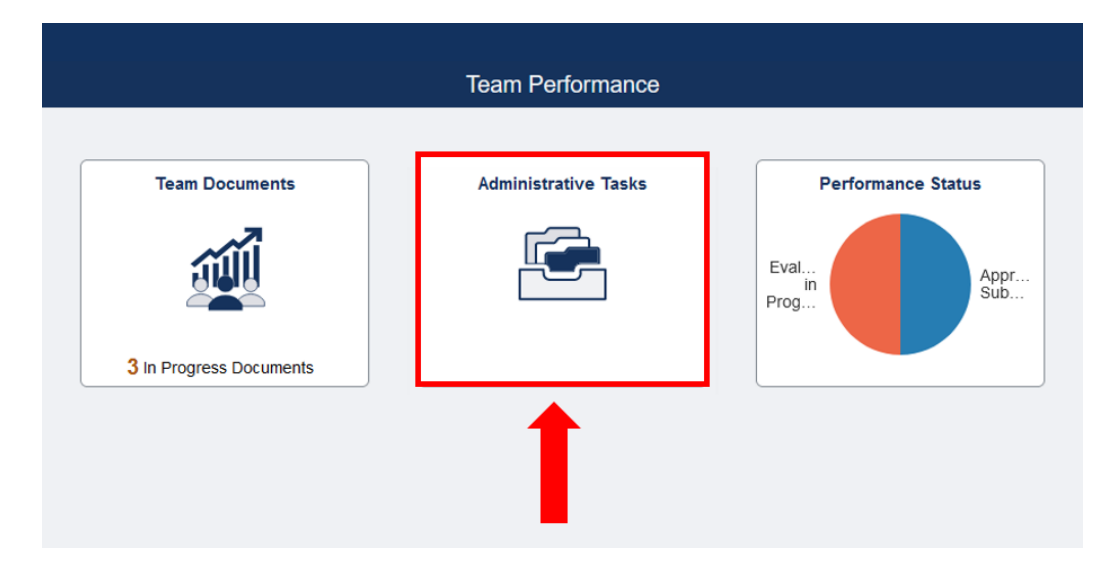

3. From the Transfer Documents menu, choose the employee whose PEP document you would like to transfer to another manager, and click the "Next" button.

| K Team Performance    |   | Administrative Tasks |                                           |                                                                   |                                                   |                           |  |
|-----------------------|---|----------------------|-------------------------------------------|-------------------------------------------------------------------|---------------------------------------------------|---------------------------|--|
| 🛱 Transfer Documents  |   | Transfe              | r Documents                               |                                                                   |                                                   | Next                      |  |
| C Reopen Documents    |   | To transfer          | a document to a different manager, select | the document(s), then select the Next button to choose the receiv | ving manager. Only current documents can be trans | sferred                   |  |
| Q View-Only Documents |   |                      |                                           |                                                                   |                                                   | 3 ros                     |  |
| -                     |   |                      | ame / Job Title                           | Document Type                                                     | Document Status                                   | Period Begin / Period End |  |
| _                     |   |                      | Roary Panther                             | Assessment and Planning                                           | Evaluation in Progress                            | 07/01/2022                |  |
|                       | - |                      | FIU Mascot                                |                                                                   |                                                   | 06/30/2023                |  |
|                       |   |                      | and the second                            | Accelement and Planning                                           | Evaluation in Progress                            | 07/01/2022                |  |
|                       |   | a a manufacture      | Processing and Finanting                  | Endotor in rogicos                                                | 06/30/2023                                        |                           |  |
|                       |   |                      | E second                                  | Accessment and Planning                                           | essment and Planning Approval - Submitted         | 07/01/2022                |  |
|                       |   |                      | And Instantion Constraints                | Assessment and i ranning                                          |                                                   | 06/30/2023                |  |
|                       | " |                      |                                           |                                                                   |                                                   |                           |  |
|                       |   |                      |                                           |                                                                   |                                                   |                           |  |

4. Enter the name of the manager who you will be transferring this PEP document to in the field provided and use the magnifying glass to search. Confirm your choice by using the "Select" button.

| Select a Manager                                 |                         |                                               |       |  |  |  |
|--------------------------------------------------|-------------------------|-----------------------------------------------|-------|--|--|--|
| Sunny Blazer                                     |                         | Q                                             |       |  |  |  |
| Search Results Sunny Blazer                      |                         |                                               | 1 row |  |  |  |
| Job Title<br>Asst Director<br>Mascot Development | Department<br>Athletics | Location<br>Charles E Perry<br>(Primera Casa) | 1     |  |  |  |

5. Finally, click the "Save" button to complete the PEP transfer.

| Transfer Documents                                                                                                    |                         |                        |                           | Previous 4 | Save  |  |  |  |  |  |
|----------------------------------------------------------------------------------------------------|-------------------------|------------------------|---------------------------|------------|-------|--|--|--|--|--|
| You have chosen to transfer the document(s) listed to another manager.<br>To select or change the receiving manager, use the "Select Manager" button. To complete the transfer select the Save button. |                         |                        |                           |            |       |  |  |  |  |  |
| New Manager Sunny Blazer                                                                                                    |                         |                        |                           |            |       |  |  |  |  |  |
| Select Manager                                                                                                    |                         |                        |                           |            |       |  |  |  |  |  |
|                                                                                                    |                         |                        |                           |            | 1 row |  |  |  |  |  |
|                                                                                                    |                         |                        |                           |            | î↓    |  |  |  |  |  |
| Name / Job Title                                                                                                    | Document Type           | Document Status        | Period Begin / Period End |            |       |  |  |  |  |  |
| Roary Panther                                                                                                    | Account and Displace    | Evaluation in Decement | 07/01/2022                |            |       |  |  |  |  |  |
| FIU Mascot                                                                                                    | Assessment and Planning | Evaluation in Frogress | 06/30/2023                |            |       |  |  |  |  |  |
|                                                                                                    |                         |                        |                           |            |       |  |  |  |  |  |
|                                                                                                    |                         |                        |                           |            |       |  |  |  |  |  |
|                                                                                                    |                         |                        |                           |            |       |  |  |  |  |  |
|                                                                                                    |                         |                        |                           |            |       |  |  |  |  |  |